# Brukerveiledning – autorisasjonsregister gnagermidler

Denne veiledningen omhandler de mest grunnleggende trinnene i registrering av tilleggsbevis for gnagermidler. Se ellers *forskrift om plantevernmidler* § 8a og <u>Instruks til kommune og fylkesmann om</u> <u>utøvelse av delegert myndighet etter plantevernmiddelforskriften</u> for informasjon om ordningen generelt.

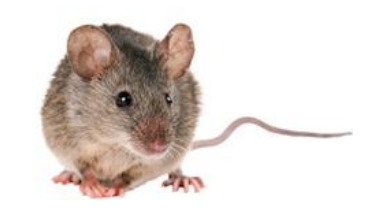

### Tilgang

For å komme til databasen bruker du en vanlig nettleser (f. eks. Internet Explorer, Google Chrome osv.) Nettadressen som skal benyttes er: <u>http://autweb.internova.no/Gnagermidler</u>

I innloggingsbildet skriver du inn brukernavn og passord som blir tildelt av Mattilsynet. Du benytter det samme passordet som ved innlogging i autorisasjonsregister – plantevernmidler. I passordet er det viktig at du skriver små og store bokstaver nøyaktig som oppgitt.

#### Begrensninger

For å kunne registrere en eksamen eller et tilleggsbevis for gnagermidler må personen du skal registrere allerede være registrert i autorisasjonsregisteret for plantevernmidler. Årsaken til dette er at autorisasjonsregisteret for gnagermidler har felles adresseregister med autorisasjons-registeret for plantevernmidler.

Hvis du ikke finner en innehaver ved å søke på fødselsnummer eller navn kan det hende at innehaveren ikke er registrert i det hele tatt. Vedkommende må da registreres inn som person via autorisasjonsregisteret for plantevernmidler før du kan gå tilbake igjen og registrere bestått eksamen for gnagermidler. Bestått eksamen kan altså registreres selv om autorisasjon for plantevernmidler mangler, men det kan <u>ikke</u> utstedes et tilleggsbevis.

### Søk opp en person

Den første siden du kommer til ser slik ut:

| Attp://autweb.internova.n | o/skadedyr/innehavere.aspx | P → C 🦉 Innehavere | ×       |                                                                                                    |
|---------------------------|----------------------------|--------------------|---------|----------------------------------------------------------------------------------------------------|
| Tilleggsbevis f           | or gnagermidler            |                    |         |                                                                                                    |
| Vis innehavere            |                            |                    | Logg ut |                                                                                                    |
| Etternavn                 | Eksamenskommunenr          |                    |         | Constant of the Party of the Party of the Pa |
| Fornavn                   | Eksamensdato mellom        | og                 |         | 63                                                                                                    |
| Fødselsnr                 | Beviskommunenr             |                    |         |                                                                                                    |
| Postnr                    | Bevisdato mellom           | og                 |         |                                                                                                    |
| Kommunenr                 | Gyldighetsdato mellom      | og                 |         |                                                                                                    |
| Søk Rader pr. side:       | 20 V Tom alle felt         |                    |         |                                                                                                    |

For å søke opp en person gjør du følgende:

- Skriv inn 11-sifret fødselsnummer eller fornavn/etternavn i søkefeltene.
- Trykk **Søk**

Da får du opp en linje med hovedopplysningene for den aktuelle personen.

NB

| E ttp://sutweb.internova.no/skadedyr/innehavere.aspx                                                                                                    | ,D ∽ C 🦉 Innehøvere                                                      | ×                                                                                        |                                                                         |                                                                     |
|----------------------------------------------------------------------------------------------------|--------------------------------------------------------------------------|------------------------------------------------------------------------------------------|-------------------------------------------------------------------------|---------------------------------------------------------------------|
| Theggsbevis for ghagermidler                                                                                                    |                                                                          |                                                                                          |                                                                         |                                                                     |
| Visinnehavere       Etternavn     Lilleby     x     Eksamenskommunenr       Fornavn     Kjeli*     Eksamenskommunenr       Fødelsnr     Beviskommunenr       Postnr     Beviskommunenr       Kommunenr     Gyldighetsdato mellom | 00                                                                       | esa ut                                                                                   |                                                                         |                                                                     |
| Sek         Rader pr. side:         20         Term alle felt           Vis bare innehavere med tilleggskurs for gnagermidler         1         innehaver funnet i søket                                                         |                                                                          |                                                                                          |                                                                         |                                                                     |
| Rediger         Etternavn         Fornavn         Adresse1         Postnr         Poststed         Før           Rediger         LILLEBY         KJELL HARALD         SLØRSTADVEIEN 181         1433         ÅS                  | Iselsdato Fødselsnr Plantevernmidler f<br>eksamensdato t<br>01.06.2015 ( | Plantevernmidler Plantevernmidler<br>bevisdato bevis gyldig til<br>09.06.2015 01.06.2025 | Plantevernmidler Gnagermidler (<br>bevisstatus eksamensdato l<br>Gyldig | Snagermidler Gnagermidler<br>Devisdato bevis gyldig til bevisstatus |

Det er også mulig å søke ved hjelp av ulike kombinasjoner av etternavn, fornavn, postnummer osv. Bruk stjerne (\*) bak navnet dersom du er usikker på skrivemåten. Ved å søke med «Hamre\*» får du treff på alle registrerte etternavn som starter med Hamre, f.eks. Hamre, Hamrebø, Hamremoen osv. Ved å søke med stjerne bak fornavnet vil du også få treff dersom vedkommende er registrert i folkeregisteret med et mellomnavn.

| Vis innehav | /ere   |   |                       |    |
|-------------|--------|---|-----------------------|----|
| Etternavn   | hamre* | × | Eksamenskommunenr     |    |
| Fornavn     |        |   | Eksamensdato mellom   | og |
| Fødselsnr   |        |   | Beviskommunenr        |    |
| Postnr      |        |   | Bevisdato mellom      | og |
| Kommunenr   |        |   | Gyldighetsdato mellom | og |

## Registrer eksamen og skriv ut kursbevis

Trykk på *Rediger* foran personnavnet.

| - צועי |                |       |                  |
|--------|----------------|-------|------------------|
|        | <u>Rediger</u> | OLSEN | ANDERS BERG      |
|        | <u>Rediger</u> | OLSEN | ANDERS<br>KVALØY |
|        | <u>Rediger</u> | OLSEN | ANITA            |

Trykk på **Registrer kurs gnagermidler** 

| Autorisasj                                        | onsbevis - plant                                                    | tevern:             |                                         |                                                                             |            |             |               |                    |                |
|---------------------------------------------------|---------------------------------------------------------------------|---------------------|-----------------------------------------|-----------------------------------------------------------------------------|------------|-------------|---------------|--------------------|----------------|
| Eksamensdat                                       | to Eksamer skommu                                                   | ne Eksamensty       | 'pe                                     | Merknad                                                                     |            |             |               | Sist endret        | Sist endret av |
| 10.04.2013                                        | ÅS                                                                  | Bestått eksar       | nen                                     | 77/79                                                                       |            |             |               | 12.04.2013         | Lene Thomas    |
| Bevisdato                                         | Bevisl ommune                                                       | Statusvalg          | Målform                                 | Merknad                                                                     | Gyldig til | Bevisstatus | Bevis utsendt | Sist endret        | Sist endret av |
| 19.04.2013                                        | Ås                                                                  | Originalbevis       | Bokmål                                  |                                                                             | 10.04.2023 | Gyldig      | 25.04.2013    | 19.04.2013         | Lene Thomas    |
| Kurs og be                                        | evic gnagermidle                                                    | er:                 |                                         |                                                                             |            |             |               |                    |                |
| Kurs og be<br>Registrer kurs o                    | evic gnagermidle<br>gnagermidler<br>Eksamensdato Ek                 | er:<br>samamenskomm | Skriv ut b                              | ekreftelse på bestått eksamen<br>d Sist                                     | endret Si  | Sted:       | (fd           | or utskrift av bek | creftelsen)    |
| Kurs og be<br>Registrer kurs o<br>Registrer bevis | evir gnagermidle<br>anagermidler<br>Eksamensdato Ek<br>anagermidler | er:<br>samamenskomm | Skriv ut b<br>nune Merkna<br>Skriv ut n | ekreftelse på bestått eksamen<br>d Sist<br>nidlertidig bevis - gnagermidler | endret Sis | Sted:       | (fo           | or utskrift av bel | creftelsen)    |

Fyll inn i rutene *Eksamensdato* og *Eksamenskommune*. Merknadsfeltet er valgfritt. Her kan man f.eks. fylle inn poengsummen fra eksamen. Husk å lagre!

Kursbevis skrives ut ved å registrere inn sted og deretter klikke på **Skriv ut bekreftelse på bestått eksamen.** Vær oppmerksom på at kursbeviset i noen nettlesere kommer opp som et pop up-vindu, og at du dermed kanskje må godkjenne at det skal åpnes.

| Kurs og be               | vis gnagermid       | ler:        |         |                                    |             |                |               |                       |                |
|--------------------------|---------------------|-------------|---------|------------------------------------|-------------|----------------|---------------|-----------------------|----------------|
| <u>Registrer kurs g</u>  | <u>nagermidler</u>  | / \         | Skriv u | t bekreftelse på bestått eksamen   |             | Sted:          | (             | for utskrift av bekre | ftelsen)       |
| E                        | ksamensdato         | Eksamamensi | ommune  | Merknad                            | Sist endret | Sist endret av | ,             |                       |                |
| Lagre Avbryt             | 4.01.2019           | Ås          | ×       |                                    |             |                |               |                       |                |
| <u>Registrer bevis c</u> | <u>inagermidler</u> |             | Skriv u | t midlertidig bevis - gnagermidler |             |                |               |                       |                |
| Bevisdato                | Beviskommune        | Statusvalg  | Målform | Merknad                            | Gyldig til  | Bevisstatus    | Bevis utsendt | sist endret           | Sist endret av |
|                          |                     |             |         |                                    |             |                |               |                       |                |

### **Registrere bevis**

Kontroller at vedkommende:

- har bestått eksamen for gnagermidler
- har gyldig autorisasjon for plantevernmidler
- eier/leier en landbrukseiendom (\*)

| Plantevernmidler<br>eksamensdato | Plantevernmidler<br>bevisdato | Plantevernmidler<br>bevis gyldig til | Plantevernmidler<br>bevisstatus | Gnagermidler<br>eksamensdato | Gnagermidler<br>bevisdato | Gnagermidler<br>bevis gyldig til | Gnagermidler<br>bevisstatus |
|----------------------------------|-------------------------------|--------------------------------------|---------------------------------|------------------------------|---------------------------|----------------------------------|-----------------------------|
| 10.04.2013                       | 19.04.2013                    | 10.04.2023                           | Gyldig                          | 02.01.2019                   |                           |                                  |                             |
| 1                                |                               |                                      |                                 |                              |                           |                                  |                             |

(\*) I begrepet «eier/leier en landbrukseiendom» tolkes også inn ektefeller til de som eier/leier gården dersom det er særeie på gården, men hvor det i praksis er ektefellen som driver den.

#### Trykk på **Registrer bevis gnagermidler**.

| Kurs og bo                 | evis gnag  | germidle  | r:         |            |               |                    |             |       |                 |             |                    |             |                |
|----------------------------|------------|-----------|------------|------------|---------------|--------------------|-------------|-------|-----------------|-------------|--------------------|-------------|----------------|
|                            |            |           |            | Skriv ut   | : bekreftelse | på bestått eksame  | n           | Sted: |                 | (fo         | r utskrift av bekr | eftelsen)   |                |
|                            | Eksamensd  | lato      | Eksamamens | kommune    | Merknad       |                    | Sist endret | Sist  | endret av       |             |                    |             |                |
| <u>Lagre Avbryt</u>        | 02.01.2019 |           | ÅS         | ~          |               |                    | 02.01.2019  | Marit | t Lilleby Kvarn | 1e          |                    |             |                |
| Registrer bevis            | qnaqermidl | er        |            | Skriv ut   | : midlertidig | bevis - gnagermidl | er          |       |                 |             |                    |             |                |
|                            | Bevisdato  | Beviskomn | nune       | Statusvalg |               | Målform            | Merknad     |       | Gyldig til      | Bevisstatus | Bevis utsendt      | Sist endret | Sist endret av |
| <u>Lagre</u> <u>Avbryt</u> | 02.01.2019 |           | ~          | Origina    | albevis 🗸     | Bokmål 🗸           |             |       | 02.01.2029      |             |                    |             |                |
|                            |            |           |            |            |               |                    |             |       |                 |             |                    |             |                |

Fyll inn i ruten **Beviskommune** og velg **målform.** Merknadsfeltet er valgfritt. Her kan man f.eks. fylle inn vurderingen av vedkommende sitt yrkesmessige behov, som hvilken gård vedkommende leier. Husk å lagre!

Registreringen av et bevis = selve bestillingen av bevis fra trykkeriet. Bevisene sendes direkte ut fra trykkeriet til rette vedkommende, og bevisene er således ikke innom hos Mattilsynet. Det trykkes bevis ca hver tredje uke på høsten/vinteren, mens det trykkes bevis annenhver uke om våren/forsommeren.

| TILLEGG<br>for kjøp og b                                | SBEVIS<br>oruk av gnagermidler                                                                          | Innehaveren av tilleggsbeviset pl<br>sette seg inn i og følge bestemm                                                                                          |
|---------------------------------------------------------|----------------------------------------------------------------------------------------------------|----------------------------------------------------------------------------------------------------|
| Etternavn                                               | Etternavn                                                                                               | midler forskrift om skadedyrmid                                                                                                    |
| Fornavn                                                 | Fornavn                                                                                                 | på gnagermiddeletiketten.                                                                                                    |
| Fødselsnr                                               | 01116400000                                                                                             |                                                                                                    |
| Ovennevnte<br>og bruke gn<br>særskilt au<br>om planteve | e har tillatelse til å kjøpe<br>lagermidler som krever<br>torisasjon etter forskrift<br>ernmidler § 8a. | Tilleggsbeviset skal oppbevares<br>innehaveren.<br>Innehavere som ikke lenger har e<br>yrkesmessig behov for tilleggsbr<br>plikter å levere dette til landbruk |
| <b>GYLDIG TIL</b>                                       | 01.01.2020                                                                                              | forvaltningen i sin hjemkommune                                                                                                    |
| Kun gyldig s<br>autorisasjo<br>midler.                  | sammen med et gyldig<br>nsbevis for plantevern-                                                         | Tilleggsbeviset kan trekkes tilba<br>Mattilsynet dersom innehaveren<br>lenger fyller kravene, eller derson<br>er påkrevet av andre årsaker.                    |
| Mattile                                                 | unot                                                                                                    |                                                                                                    |
| matills                                                 | gnet                                                                                                    |                                                                                                    |
|                                                         |                                                                                                    |                                                                                                    |

# Bestille duplikater

Duplikater av tilleggsbeviset kan skrives ut av landbrukskontoret. Duplikater skrives ut f.eks. dersom originalbeviset er stjålet. Dersom vedkommende ikke finner tilleggsbeviset sitt kan det skrives ut et midlertidig bevis som er gyldig i 2 måneder. Deretter kan det evt. skrives ut et duplikat dersom originalbeviset fremdeles ikke har kommet til rette.

For å skrive ut et midlertidig tilleggsbevis klikker du på **Skriv ut midlertidig bevis – gnagermidler.** (Vær oppmerksom på at dette kan komme opp som et pop up-vindu jfr. info om utskrift av bekreftelse på bestått eksamen.)

| Registrer kurs | <u>qnagermidler</u>                      | :                    | Skriv ut bekrefte                          | else på bestått eksa                     | men             | Sted: Ås          |                | (for utskrift av bek | reftelsen)  |                                        |
|----------------|------------------------------------------|----------------------|--------------------------------------------|------------------------------------------|-----------------|-------------------|----------------|----------------------|-------------|----------------------------------------|
|                | Eksamen                                  | sdato Eksamamenskomr | nune Merknad                               |                                          | Sist endret     | Sist endret av    |                |                      |             |                                        |
| Rediger        | 18.09.201                                | 7 ÅS                 | test                                       |                                          | 18.09.2017      | Marit Lilleby Kva | rme            | 1                    |             |                                        |
|                |                                          |                      |                                            |                                          |                 |                   |                |                      |             |                                        |
| Registrer bevi | s gnagermidle<br>Bevisdato               | Beviskommune         | Skriv ut midlerti                          | dig bevis - gnagern<br>Målform           | Merknad         | Gyld              | g til Bevisst  | atus Bevis utsendt   | Sist endret | Sist endret                            |
| Rediger        | s gnagermidle<br>Bevisdato<br>01.10.2018 | er<br>Beviskommune   | Skriv ut midlerti Statusvalg Originalbevis | dig bevis - gnagern<br>Målform<br>Bokmål | Merknad<br>test | Gyld<br>18.09     | ig til Bevisst | atus Bevis utsendt   | Sist endret | Sist endret<br>Marit Lilleby<br>Kvarme |

For å registrere et duplikat klikker du på **Registrer bevis gnagermidler.** Legg deretter inn en ny linje for å bestille et duplikat. Den gamle registreringen skal være uendret. Legg inn **beviskommune** og velg **duplikatbevis** som statusvalg. Husk å lagre!

### Annet

<u>Merknadsfeltet</u> kan **IKKE** brukes for å gi beskjeder til Mattilsynet for eksempel om bevis som er registrert på feil person. Da må adressen <u>autorisasjonskurs@mattilsynet.no</u> benyttes.

<u>Tilsyn</u>: Kommunen, oftest ved enheten for miljørettet helsevern, fører tilsyn med bruk av gnagermidler etter den nye ordningen, på samme måte som de fører tilsyn med profesjonelle skadedyrbekjempere. Mattilsynet har også anledning til å på eget initiativ å trekke autorisasjonen hvis en inspektør oppdager uriktig bruk av gnagermidler f.eks. ved tilsyn på dyrevelferd. Mattilsynet fører tilsyn med at forhandlere bare selger gnagermidler til de som har gyldige autorisasjoner.